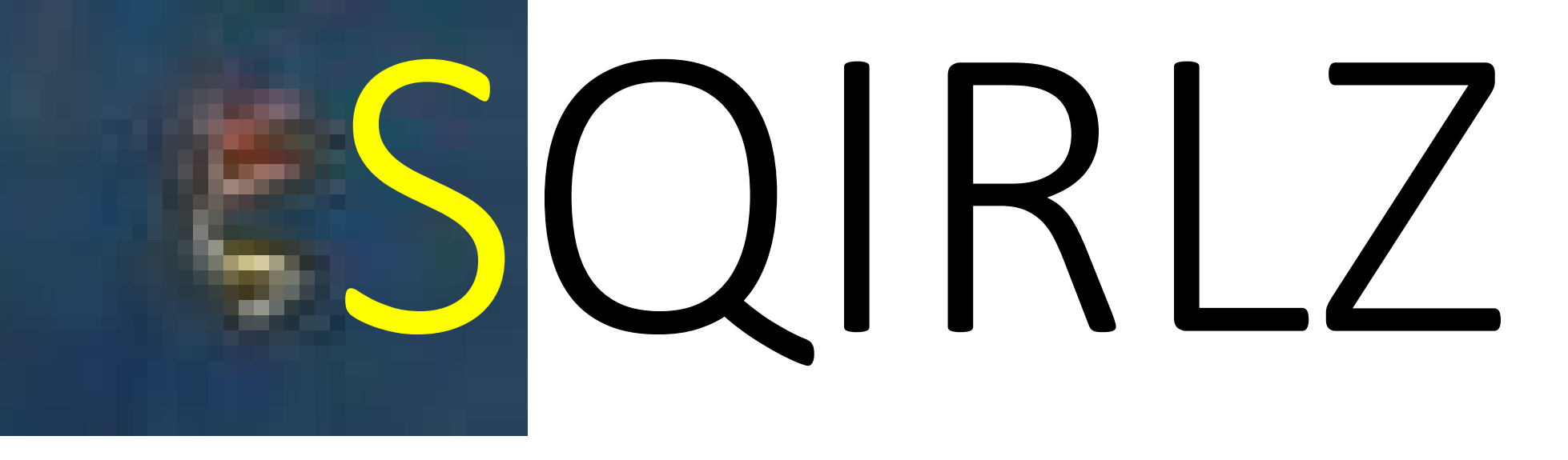

www.commentcamarche.com/download/telecharger-34083956-sqirlz-water-reflections

Ajouter sur une photo, des effets de neige, de pluie, de vagues, animés

Les principales fonctionnalités :

- Édition de photos : Sqirlz Water Reflections est un outil d'édition de photos servant principalement à ajouter des effets tels qu'un reflet d'eau, la pluie, ou encore la neige aux images. Pour que le rendu soit plus réaliste, le logiciel propose des options de personnalisation à savoir la taille des vagues, la perspective, la transparence de l'eau, ou encore la direction d'écoulement, et bien d'autres encore. En ce qui concerne les effets pluie et neige, l'utilisateur pourra ajuster la taille, la vitesse, la direction, ainsi que la transparence. Ainsi, l'image éditée sera digne d'un vrai professionnel.
- Exportation : une fois le travail achevé, il faut bien convertir les œuvres aux formats fréquemment utilisés. Aucun autre logiciel d'exportation n'est requis pour ce faire car Sqirlz Water Reflections se charge lui-même d'exporter les images aux formats <u>Flash</u>, GIF, AVI, BMP, JPEG ou encore TIFF.
- Simplicité d'utilisation : avec Sqirlz Water Reflections, la maîtrise du graphisme, ou de l'édition de photos plus particulièrement, n'est pas forcément requise. Tout le monde peut utiliser ce logiciel pour embellir ses photos. Mais même si l'application est facile à prendre en main, les images éditées ont tout de même un effet réaliste.

# INSTALLATION

- Une fois SQIRLZ téléchargé, allez dans le dossier Téléchargement. Repérez le dossier compressé SqirlzReflect2.6.zip. Cliquez droit dessus puis cliquez sur extraire ici.
- Double-cliquez sur SqR-instal.exe pour installer le programme.
- Si l'icône du programme est sur votre bureau, double-cliquez dessus pour ouvrir le programme. Sinon, allez dans le menu Démarrer, cliquez sur la lettre A puis cliquez sur la lettre S (puisque l'on cherche Sqirlz.
- Cliquez sur la petite flèche en regard de Sqirlz Water Reflection et enfin cliquez sur Sqirlz Water Reflection pour ouvrir le programme

## L'INTERFACE

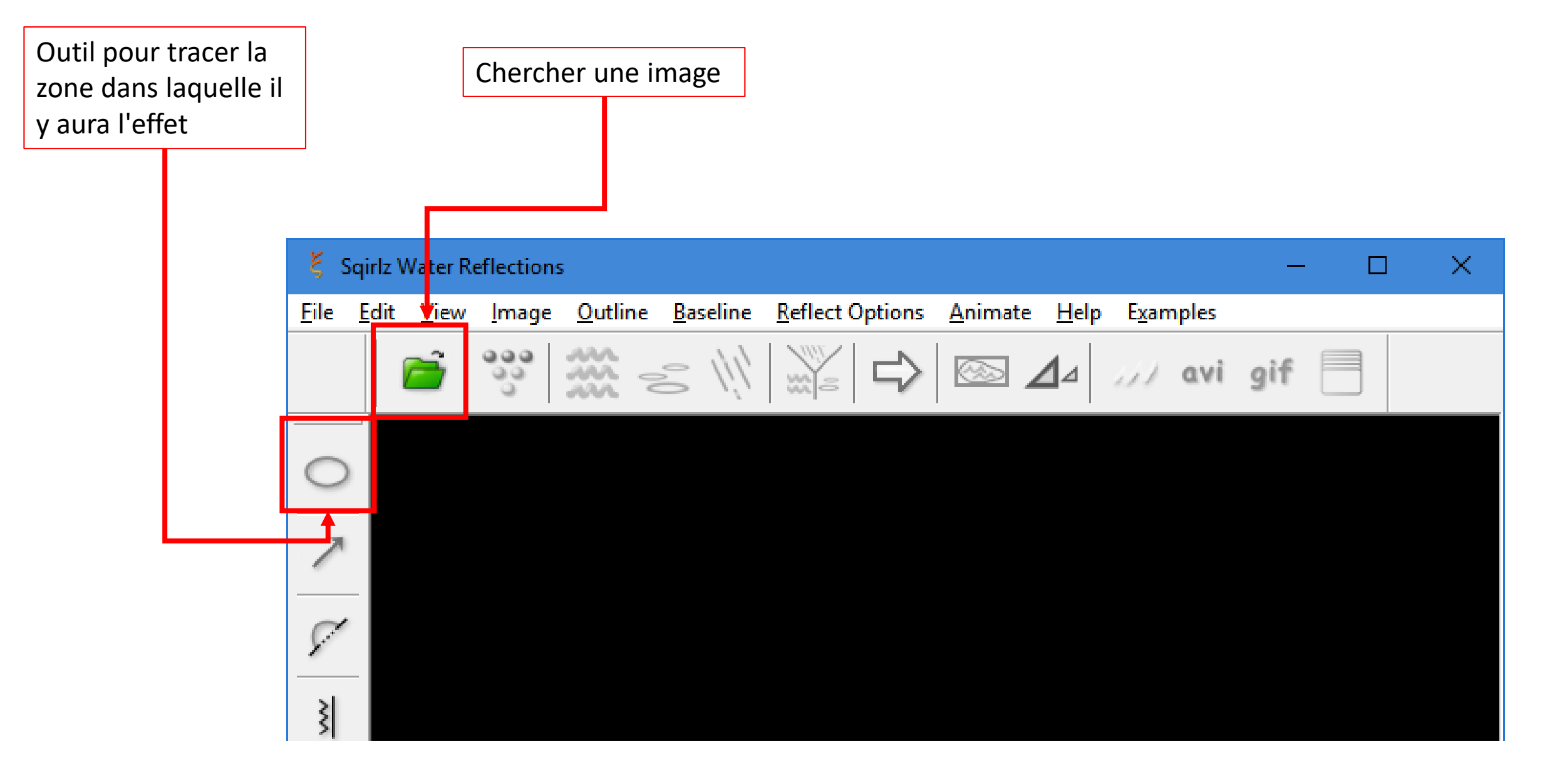

# TRACER LA ZONE D'EFFETS

- J'ai inséré une photo
- Et avec l'outil de tracé, je fais des clics pour définir la zone d'effet.
- Je reviens à mon point de départ et fais un clic droit pour fermer cette zone.
- Voir page suivante

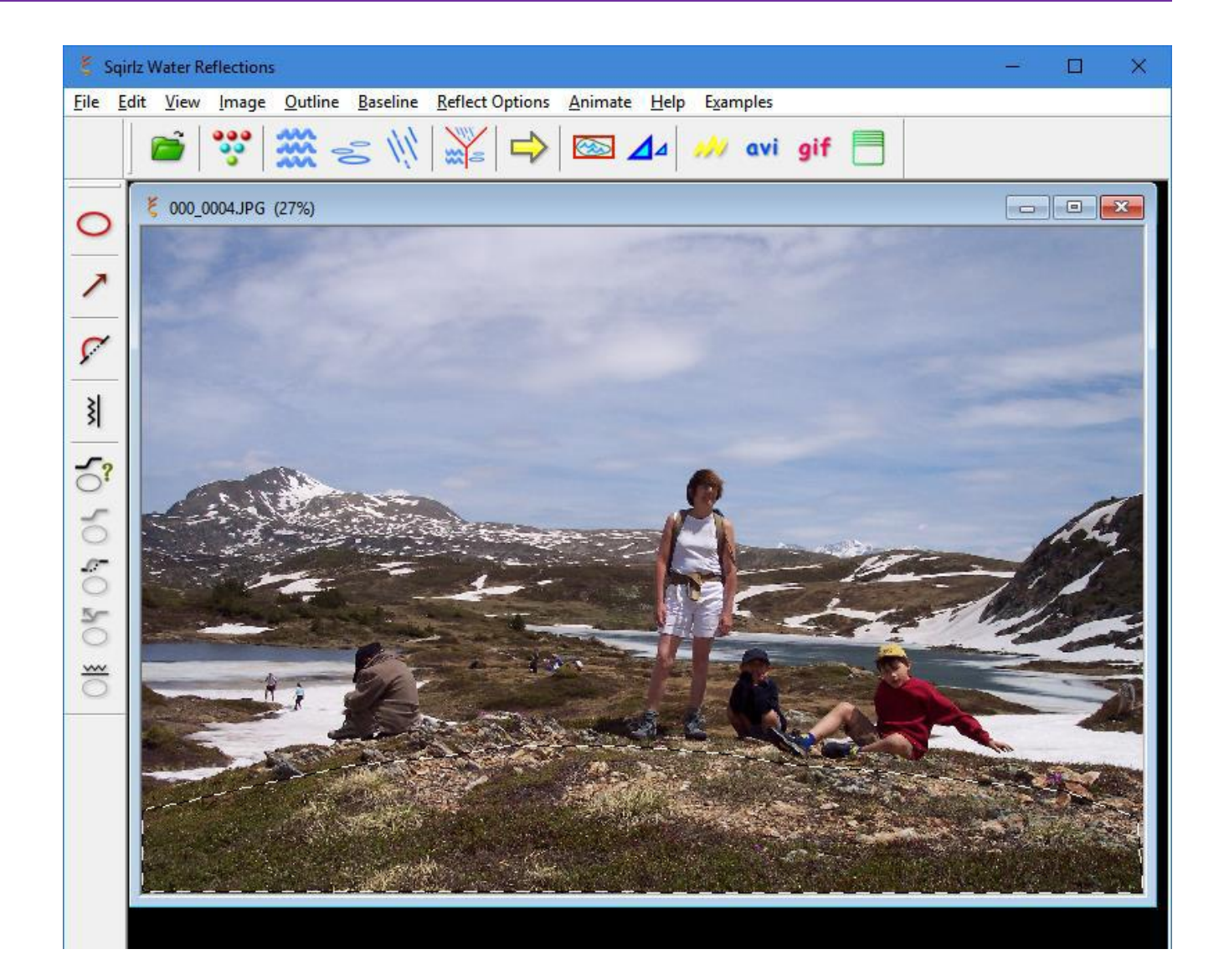

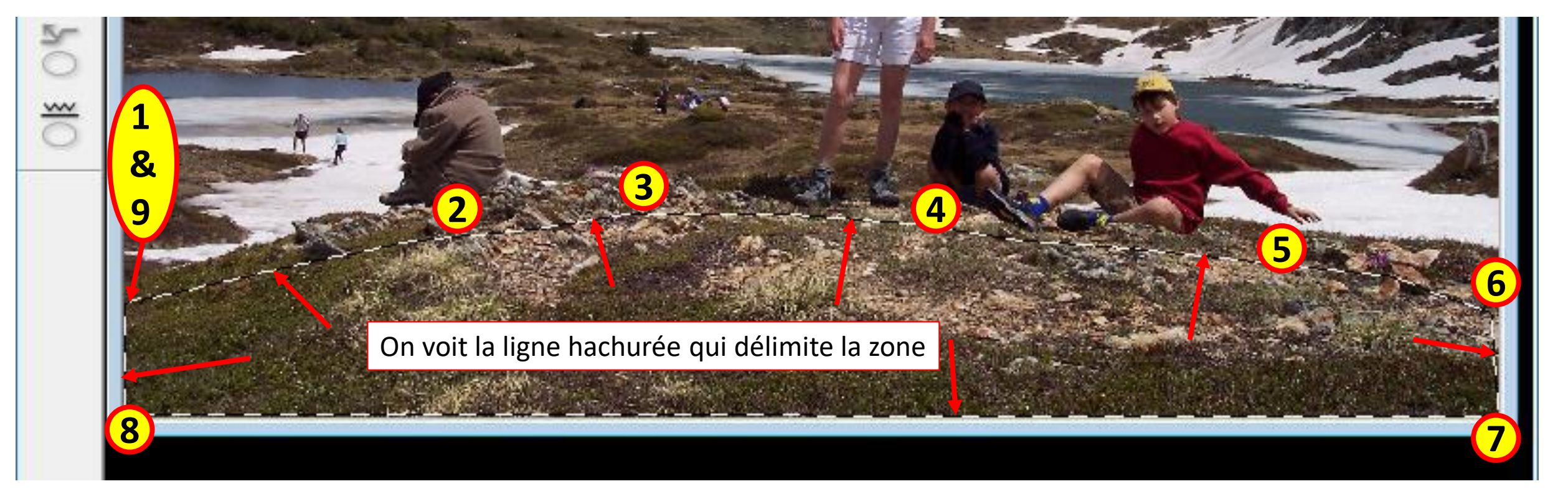

# PERSONNALISER L'EFFET

 Puis on clique sur l'cône "Customize Basic Ripples" : Personnaliser les vagues

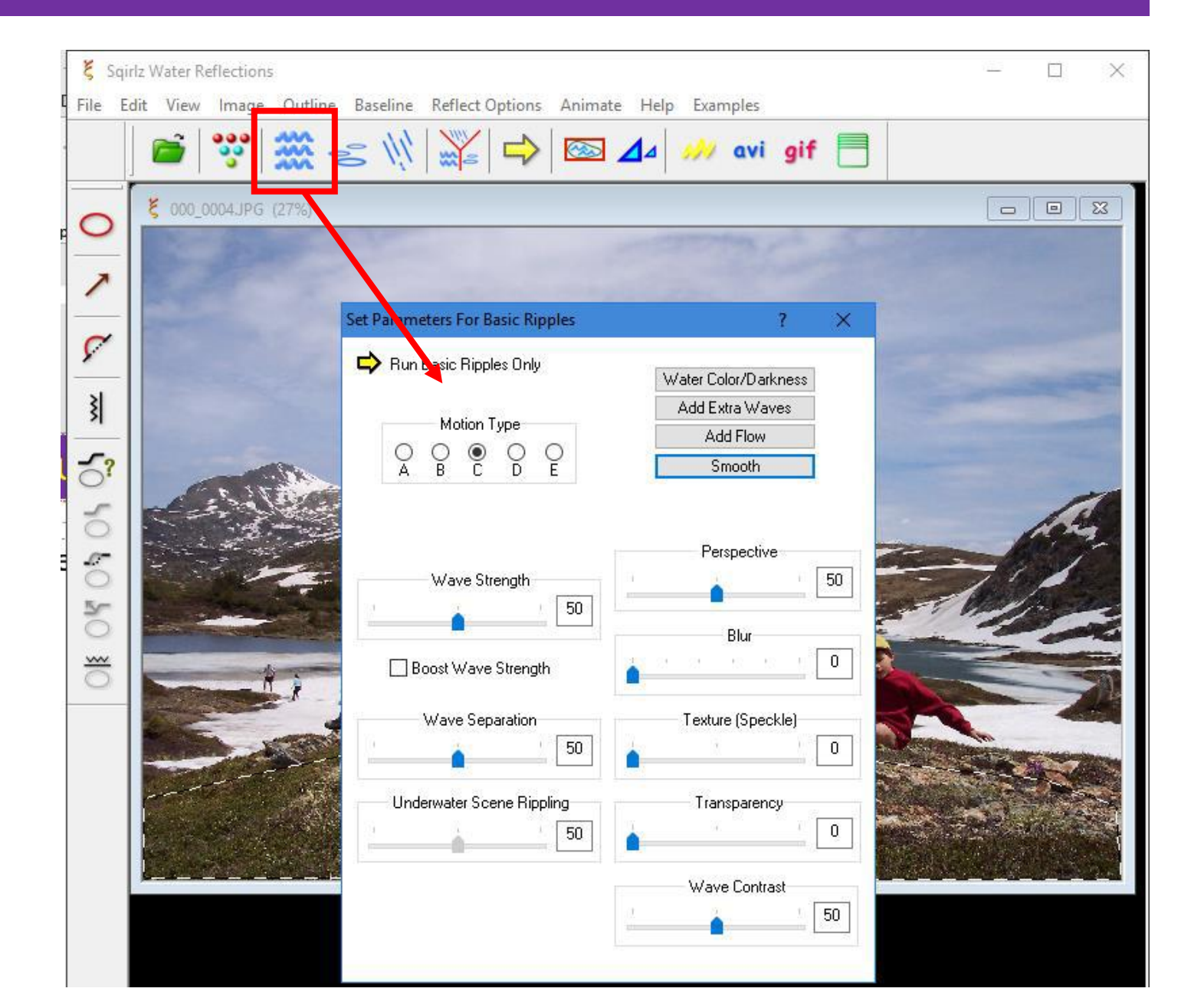

- Ici, il faut expérimenter !!!!
- Une fois les réglages faits, refermez la fenêtre, simplement

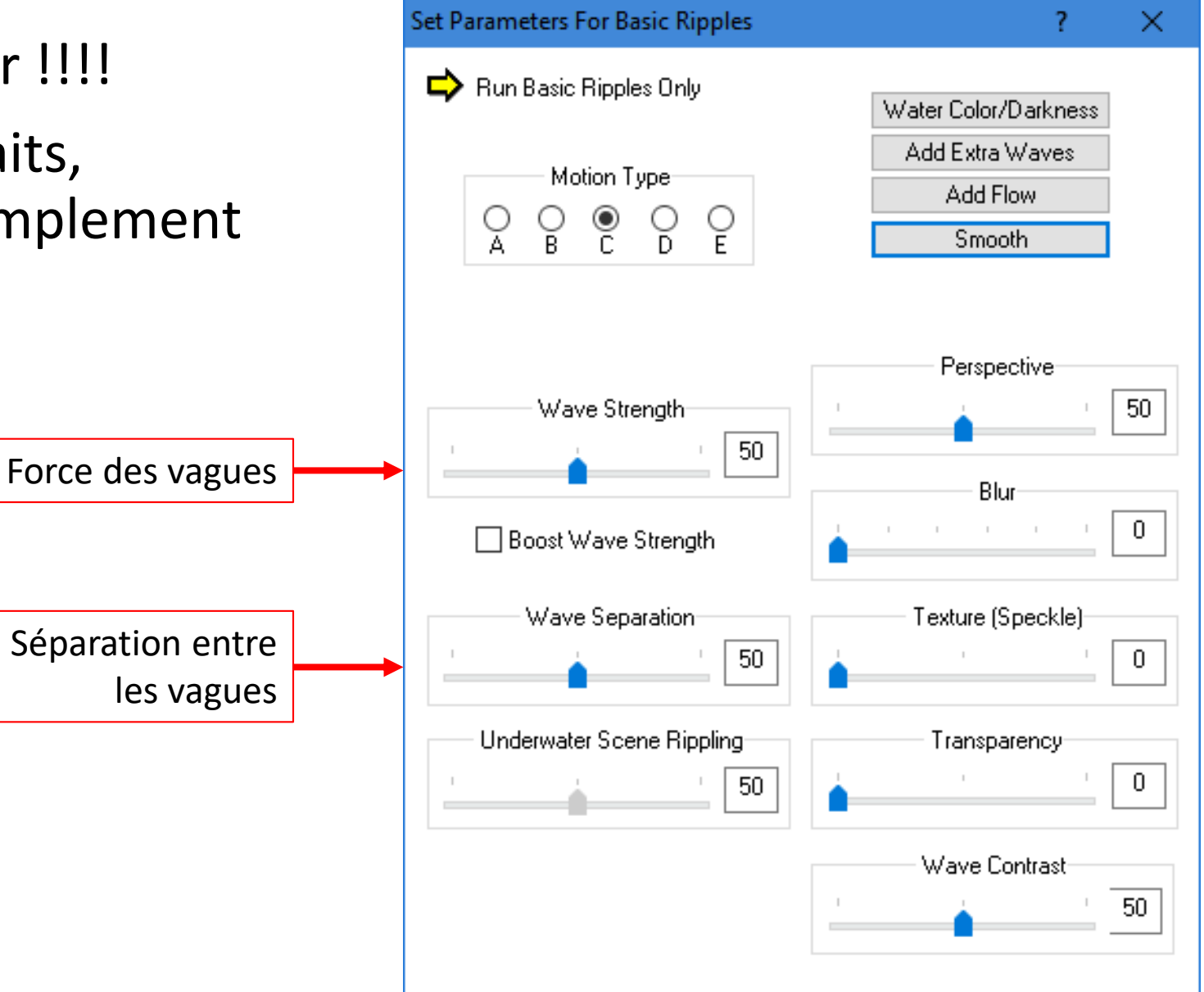

# SAUVEGARDER LE FILM GIF

Cliquez sur **GIF** et dans la fenêtre qui s'ouvre (pour le moment), cliquez sur **OK** 

#### Dans l'explorateur de Fichiers qui s'ouvre, choisissez une destination (le bureau est très bien), donnez un nom au fichier et cliquez sur **Enregistrer**

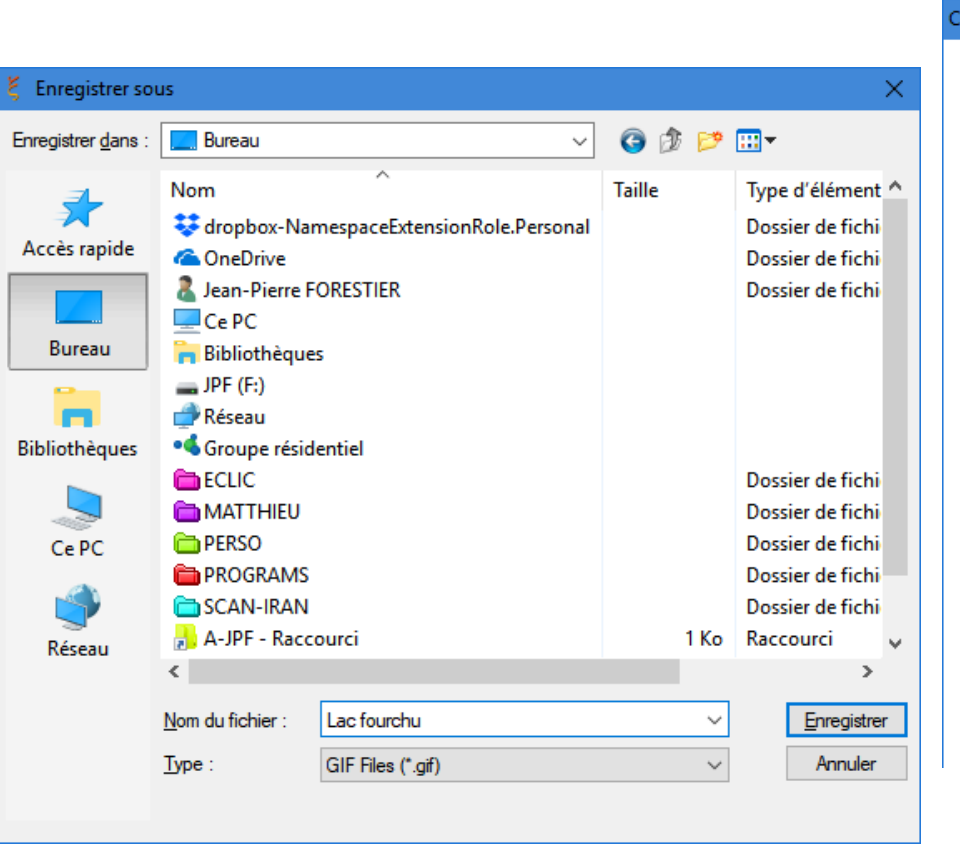

| Outline Baseline Reflect Options Animate Help Examples                                                                                                    |              |
|----------------------------------------------------------------------------------------------------|--------------|
| 🎆 🌫 🛝 🞇 🖨 🖾 ⊿ 🚧 avi gif                                                                                                    |              |
| 27%)                                                                                                    |              |
|                                                                                                    |              |
| A second second s |              |
| 100se Combination of Rain/Snow and Ripples                                                                                                    | ×            |
| Choose the combination of<br>rain/snow and ripples which will be                                                                                                    | OK<br>Cancel |
| Basic Ripples Only                                                                                                    |              |
| Sing Ripples Only                                                                                                    |              |
| 111 O Rain/Snow Only                                                                                                    |              |
| O Basic Ripples AND Rain/Snow                                                                                                    |              |
| O Ring Ripples AND Rain/Snow                                                                                                    |              |
|                                                                                                    |              |

 Frame Rate (GIF File)
 OK

 OK
 Cancel

 Enter Frame Rate (1 - 100)
 25

Dans la boite Frame Rate (Nombre d'images par secondes), mettez **25** et cliquez sur **OK** 

Laissez le programme fabriquer le film de cette animation (ça prend du temps !)

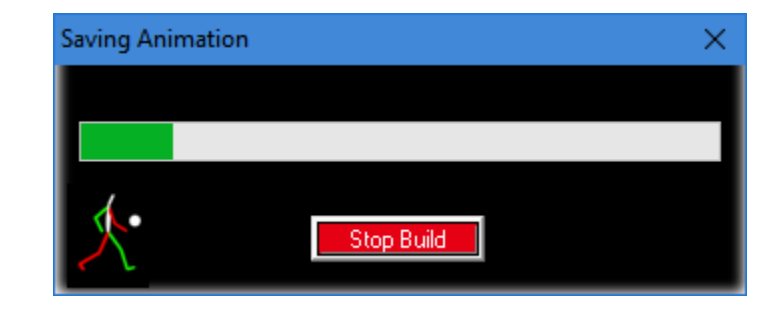

• Double-cliquez sur le fichier enregistré sur le bureau pour apprécier l'effet. Ici une capture où l'on voit l'effet d'eau et ses reflets

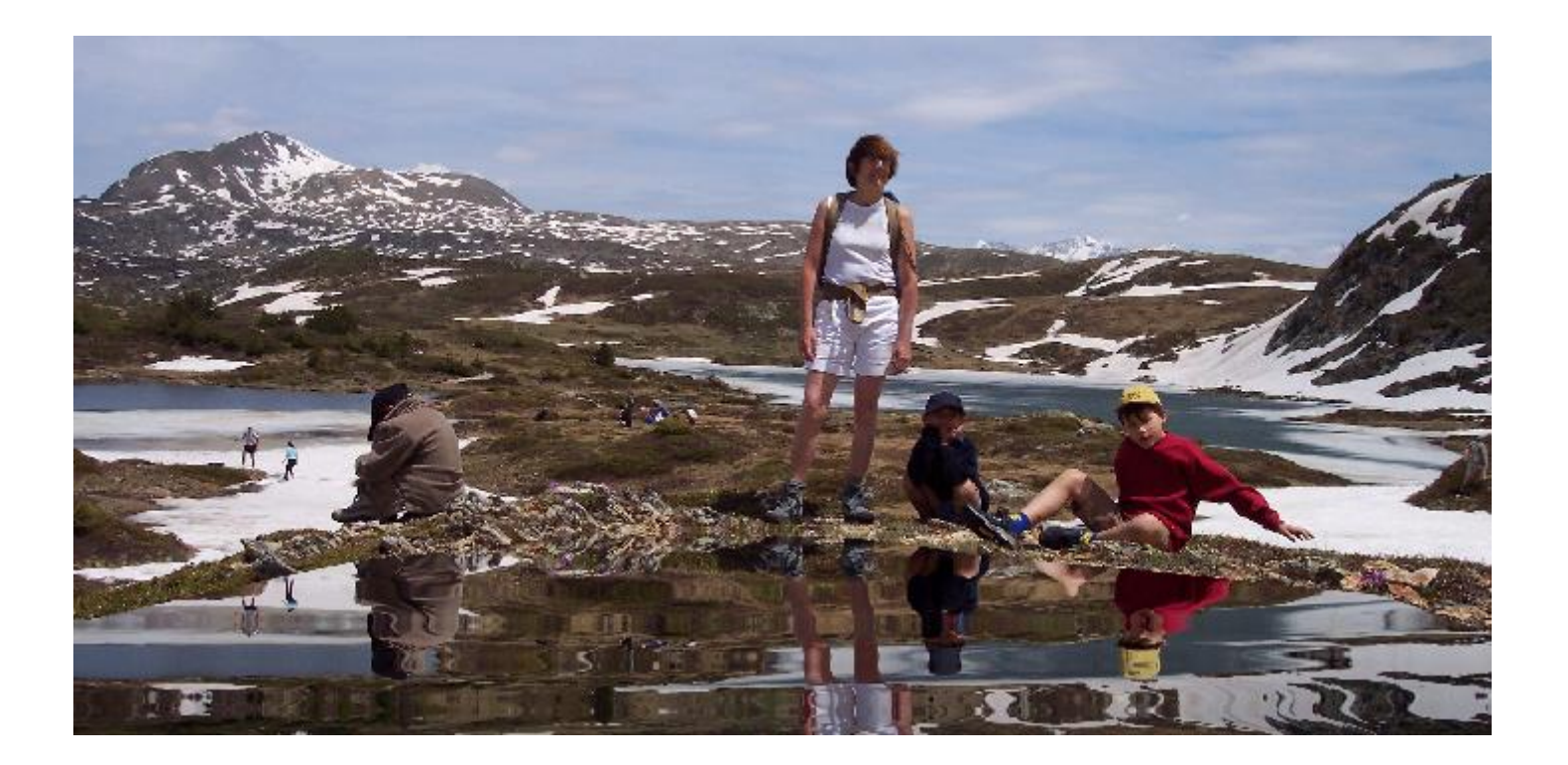